# **Complete Start Guide**

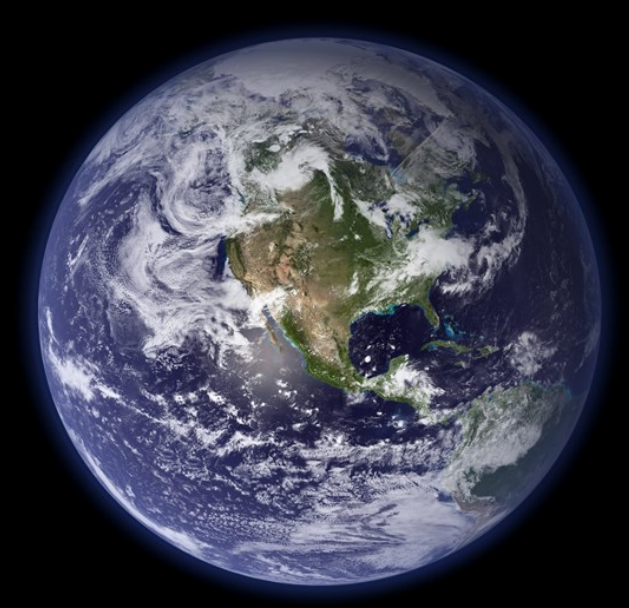

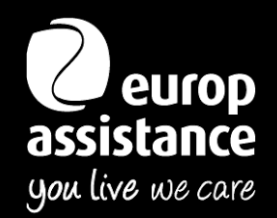

2024-06-24

## **Complete User Guide**

#### First Connection to the GardaWorld Travel Security Portal

- Go to the <u>travelsecurity.garda.com</u> portal.
- Click LOGIN and enter your <u>university</u> e-mail address.
  - Select "create an account"
  - Create your password
  - Go to your inbox and click on the link you received to verify your email address
  - You can now login

#### Updating your profile

- The first time you connect to the portal, you will be asked to create your user profile.
- Enter your mobile telephone number, including the country code, so that your university and/or the Europ Assistance Hong Kong (EAHK) team will be able to reach you.
- If your phone number changes, please update the information in the "My Profile" section.
- ▲ It is crucial to select your Entity in the profile section
- Click on save after updating your profile

#### Welcome to Garda World Travel Security

Thanks to its *responsive design*, the portal can be accessed from your computer, tablet, or smartphone. The content will automatically adjust to fit the size of your screen.

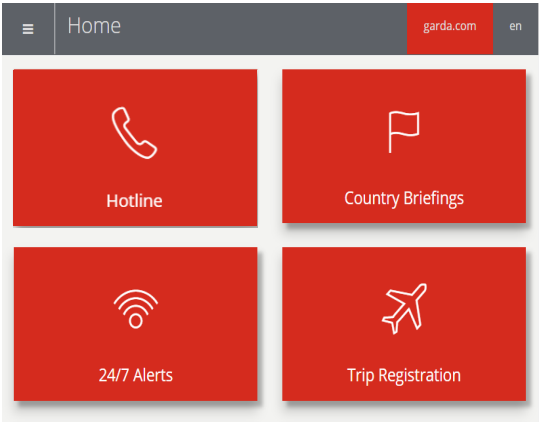

#### Traveller Resources

Our traveller resources provide a wide range of content, updated daily, to help prepare for travel abroad:-

- Country reports (security issues, health risks, practical information)
- 24/7 Alerts
- Trip registration
- 24/7 hotline

#### 24/7 Alerts

You will have access to our alerts, published 24/7 on the GardaWorld portal. Our alerts cover the entire world and all topics that could have an impact on business travellers: security, health, transportation, natural risks, etc.

The Travel Security platform offers you the ability to view these alerts in the following languages: English, German, Spanish, French, Italian, Portuguese, Japanese and Mandarin.

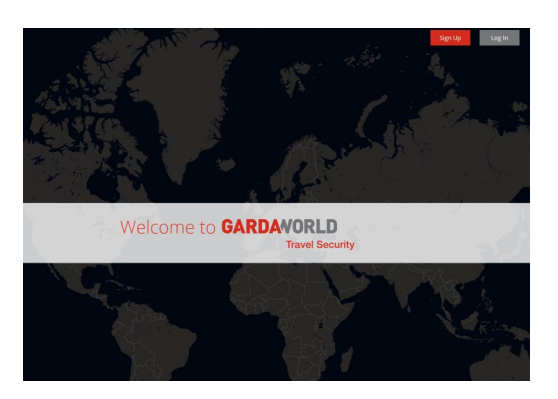

| First name   |   |
|--------------|---|
| Last name    |   |
| Email        |   |
|              |   |
| Phone        |   |
| Group entity |   |
|              | • |
| English      | Ŧ |

### **Complete User Guide**

#### Subscribe to Alerts

- A subscription tool for the alert feed is available on your user account (My Profile/My Subscriptions).
- You can create your own set of rules for incoming alert feeds by email (by severity, categories and countries).
- You can start the subscription process by clicking on the new subscription button.
- Your preferred language for the Alert subscription can be selected.

#### Country Briefings

Country Briefings shows the overall risk assessment at the country level. In addition to five categories, Security, Infrastructural, Political, Environmental and Medical.

• You will see the risk ratings of the countries indicated using a 1 - 5 scale, which are broken down into .25 increments, where necessary:-

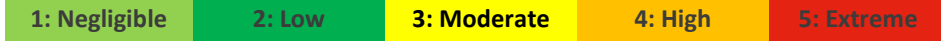

- You may export the risk levels anytime by clicking on *export*.
- Click on the *column headers* to sort in ascending or descending order.
- Click on a *country name* to access the comprehensive country content in detail.
- You may access the analysis of a country's security situation by selecting a country of your choice. This provides risk analysis at the national level and also urban level (major cities).

| ∀ Filter ↓ Export |           |                |                |               |                   |               |                 | ~                 |
|-------------------|-----------|----------------|----------------|---------------|-------------------|---------------|-----------------|-------------------|
| Country           | View      |                |                | Searc         | h                 |               |                 |                   |
| Select countries  | Countries | Cities         |                | Ente          | er text to search |               |                 |                   |
| Place             | Ŧ         | Assessment 🍦   | Overall Risk 🍦 | Security 🔶    | Infrastructural 🗢 | Political 🔶   | Environmental 🔶 | Medical 🍦         |
| 🖬 Afghanistan     | country   | High - Extreme | <b>#</b> 4.75  | <b>U</b> 4.75 | <b>Q</b> 4.50     | <b>1</b> 4.50 | <b>#</b> 4.00   | ( <b>2</b> ) 4.00 |
| 🔳 Albania         | country   | Low - Moderate | <b>2.75</b>    | 0 2.75        | 2.75              | 2.50          | <i>i</i> 2.75   | 2.50              |
| United States     |           |                |                |               |                   |               |                 | t G               |
|                   | TRAVEL A  | LERTS          |                |               |                   | +             |                 |                   |

| OVENEW          | ₩ 2.00 ¥        | The second                                      |
|-----------------|-----------------|-------------------------------------------------|
| stcuary         | U 2.00 ¥        | United States                                   |
| ENVIRONMENTAL   | <i>≢</i> 2.50 ¥ | Gut of Mexico Con                               |
| INFRASTRUCTURAL | Q 1.75 🗸        | Leafet   @ MapTier & OpenStreetMap contributors |
| POLITICAL       | 童1.25 ✔         |                                                 |

| Subscription ,                                                 | La Contract   | Country        | Minimum 11<br>Severity | Category 11          | Subcategory 11                                                       | Live <sup>11</sup> | Daily 👘  | Weekly $^{\downarrow\uparrow}$ | Assets 🕸 | Stats         |
|----------------------------------------------------------------|---------------|----------------|------------------------|----------------------|----------------------------------------------------------------------|--------------------|----------|--------------------------------|----------|---------------|
|                                                                |               |                |                        | No data available in | table                                                                |                    |          |                                |          |               |
| Showing 0 to 0 of 0 er                                         | ntries        |                |                        |                      |                                                                      |                    |          |                                | Previo   | us Next       |
|                                                                |               |                |                        |                      |                                                                      |                    |          |                                |          |               |
| Subscription                                                   | name          |                |                        |                      |                                                                      | Preferr            | ed langu | 13Cle                          |          |               |
| subscription                                                   | name          |                |                        |                      |                                                                      | Freien             | eu lange | lage                           |          | $\rightarrow$ |
| Enter a nam                                                    | le for this s | ubscription, e | xample: France         | e - Medical (op      | tional)                                                              | -                  |          |                                |          |               |
| Email addres                                                   | s*            |                |                        | Con                  | tract name*                                                          |                    |          |                                |          |               |
|                                                                |               |                |                        |                      |                                                                      |                    |          |                                |          |               |
|                                                                |               |                |                        |                      |                                                                      |                    |          |                                |          | -             |
| Countries*                                                     |               |                |                        | Mini                 | mum severity*                                                        |                    |          |                                |          | -             |
| Countries*                                                     | ntries        |                |                        | Mini                 | mum severity*<br>lect minimal sev                                    | erity              |          |                                |          | -             |
| Countries*<br>Select cour<br>Categories                        | ntries        |                |                        | Mini<br>Se<br>Sub    | mum severity*<br>lect minimal sev<br>categories                      | erity              |          |                                |          | •             |
| Countries*<br>Select cour<br>Categories                        | ntries        |                |                        | Mini<br>Se<br>Sub    | mum severity*<br>lect minimal sev<br>categories<br>III Subcategories | erity              |          |                                | •<br>•   | •             |
| Countries*<br>Select cour<br>Categories<br>All ×<br>Frequency* | ntries        |                |                        | Mini<br>Se<br>Sub    | mum severity*<br>lect minimal sev<br>categories<br>Il Subcategories  | erity              |          |                                |          | •             |

## **Complete User Guide**

#### Travel Registration

Trip registration allows EAHK to **inform you of potential risks** prior to and during your stay. We will also **intervene on your university behalf** in the event of an emergency.

To register a trip manually (if necessary), be sure to include your current traveler information (mobile/cell phone number, university email address). When you register a trip, please make sure to give your updated traveller information (mobile/cell phone number, e-mail address).

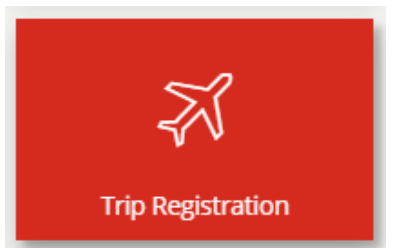

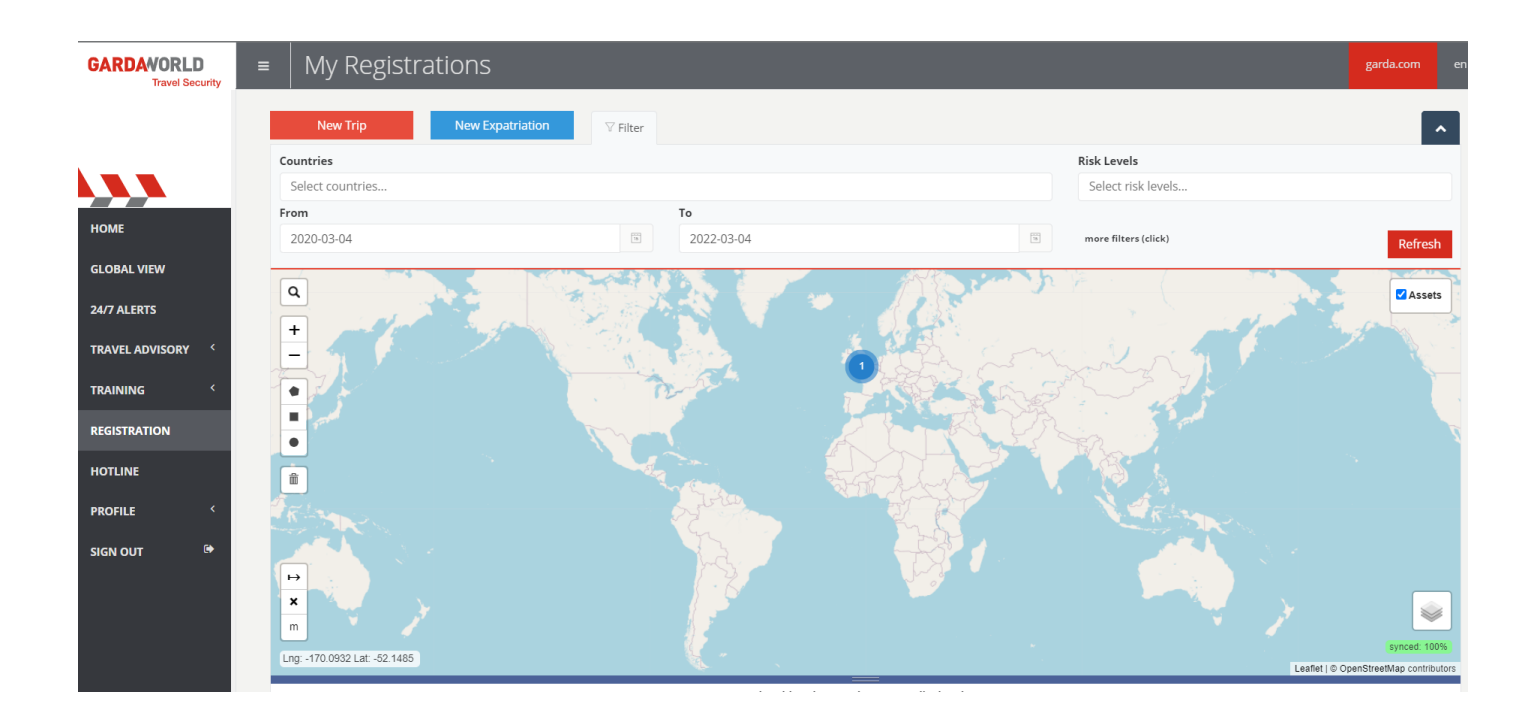

## How-To Guide - New Trip Registration Form

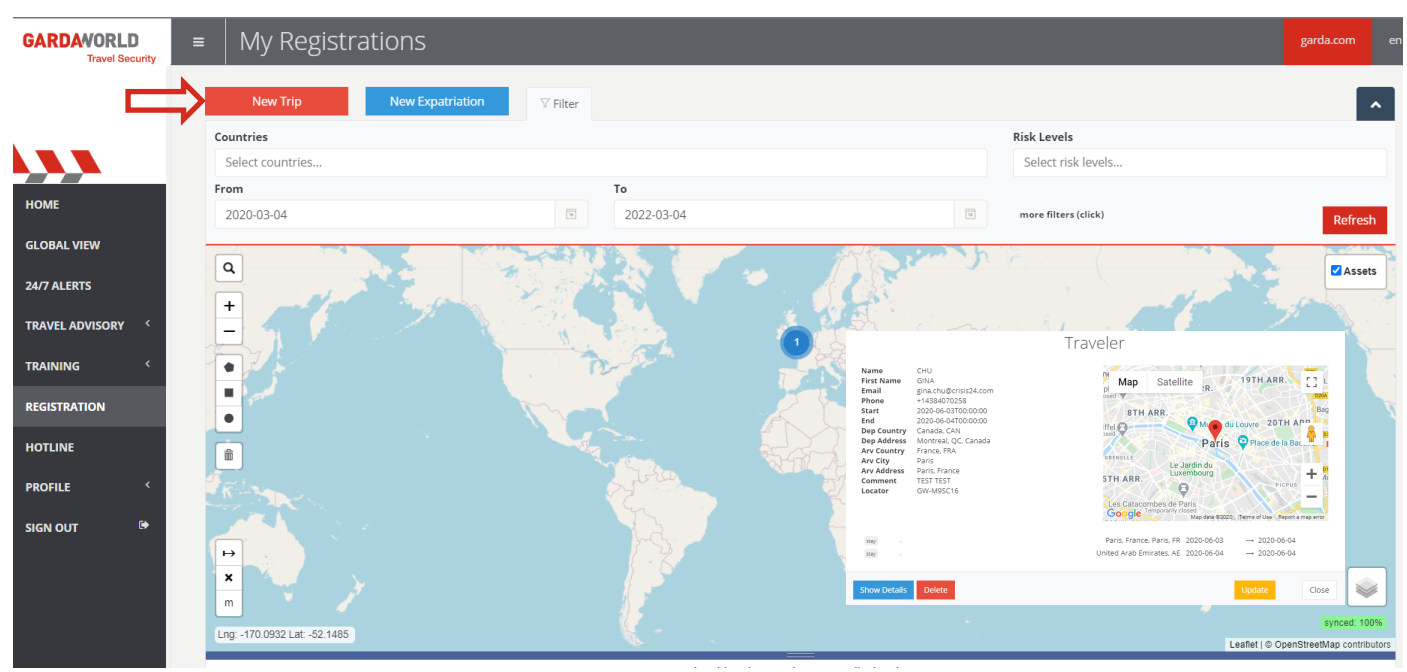

#### Declaring a New Trip

- To declare a new trip, click on **New Trip** (under the **REGISTRATION** tab), fill out all required fields (departure address, destination address(es), etc.), and click **SEND**.
- By default, the system will automatically fill out your personal information listed in "My Profile" (name, email address, telephone number). If a trip is being registered for a third party, delete your information and replace it with the traveller's details.
- If the entire trip is to be undertaken by more than one traveller, click on the 💽 symbol to add the additional person/s.

| Traveler(s) |                         |                                          |  |  |  |
|-------------|-------------------------|------------------------------------------|--|--|--|
| Last Name   | First Name              | Entity                                   |  |  |  |
| (required)  | (required)              |                                          |  |  |  |
| Email       | Mobile                  | UID                                      |  |  |  |
| (required)  | (required) +33612345678 | (recommended) Employee identifier/number |  |  |  |

#### Entering Departure and Destination Addresses

- You can enter precise places of departure and arrival in the ADDRESS line (street address, **hotel name**, meeting place). To do so, start typing in the address and the system will offer you suggestions. The traveller will be tracked based on the address chosen.
- If the trip entails more than one destination, click on the symbol to add the additional step(s).
- You have the option of adding further information in the **DETAILS** section (name of the hotel, flight numbers, etc.).

## How-To Guide - New Trip Registration Form

| Departure From                       |                     |                                |                |    |
|--------------------------------------|---------------------|--------------------------------|----------------|----|
| Address                              |                     |                                |                |    |
| (required) City, airport,            |                     |                                |                | Q  |
| Date of Departure                    |                     | Flight/Train Number            | Record Locator |    |
| 2021-03-18                           | 13                  | (recommended) AF140, TER891003 | (optional)     |    |
|                                      |                     |                                |                |    |
|                                      |                     |                                |                |    |
| Destination(s)                       |                     |                                |                |    |
| Address                              |                     |                                |                |    |
| (required) Hotel address, airport na | me,                 |                                |                | Q  |
| Until                                |                     | Flight/Train Number            | Record Locator |    |
| 2021-03-19                           | 15                  | (recommended) AF140, TER891003 | (optional)     |    |
| Comments                             |                     |                                |                |    |
| (optional) Details about hotel name  | , point of contact, |                                |                |    |
|                                      |                     |                                |                | /i |
| _                                    |                     |                                |                |    |
| •                                    |                     |                                |                |    |
| Send Cancel                          |                     |                                |                |    |

Once you have completed the registration of the TRIP, click 'Send'. You can then view your trips in the MY REGISTRATION page

#### Modify or Delete an Existing Trip

- The calendar filter (from / To) allows you to find all registered trips on the system
- You have the option to modify or delete your registered trip at any time by clicking on the blue TRV button, followed by Update to modify information regarding your trip, or on Delete in order to cancel the trip entirely.

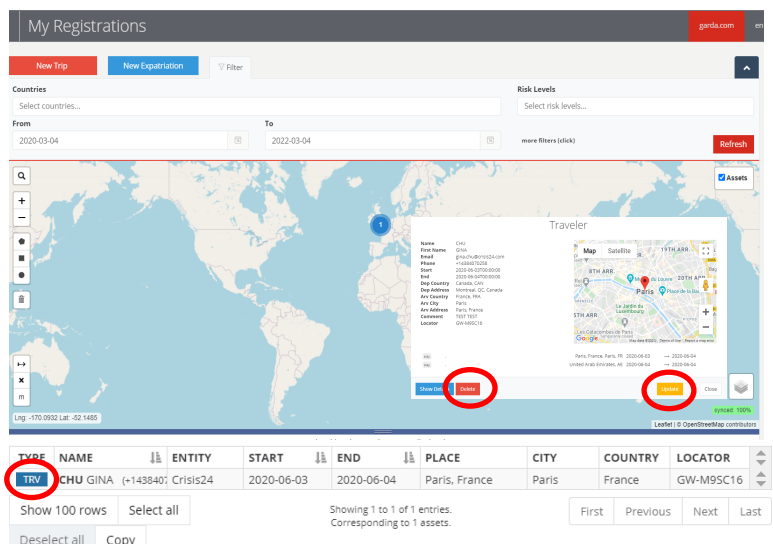

#### View One or All Registered Trips

- From the FILTER category you can search by country/countries and/or Risk Level,
- To view all previous or future trips, select the desired period on the form (FROM/TO) and click on REFRESH. Please note that by default, the Global View provides you with a 24 hour time slot
- You can access more filter options by clicking on *more filters*
- Click on one or more pins **?** displayed on the map to view registered trips.

NB: Individuals can use their GardaWorld Travel Security accounts to register trips for a colleague or a classmate as well as their own trips.

# GardaWorld Travel Security Mobile App

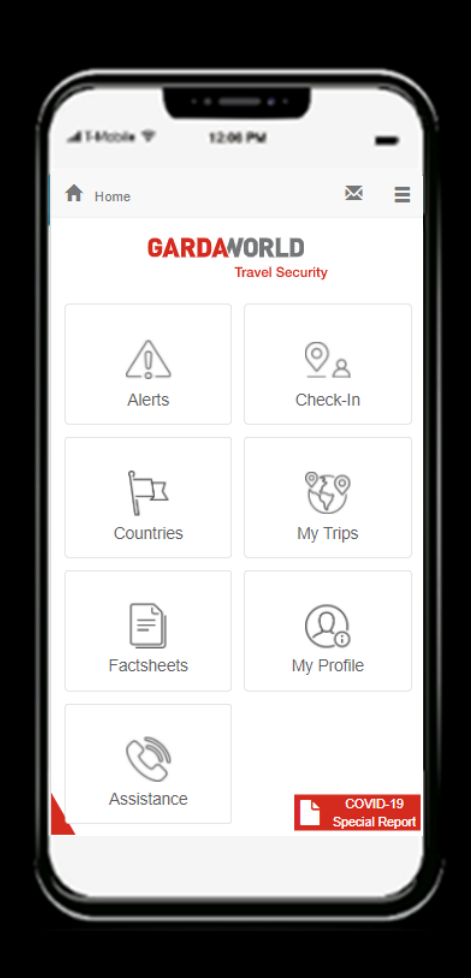

**Quick Start Guide** 

## **Key Features**

If you already have a User account with <u>travelsecurity.garda.com</u> you can:

- Check the 24/7 alerts for the latest developments
- Subscribe to alerts and enable push notifications
- Register and consult your trips (past or upcoming)
- Consult country files and factsheets
- Share your GPS location
- Receive instant messages via push notificaitons
- Update "My Profile" details (choose your language)

| A Home     | ⊠ ≡                        |
|------------|----------------------------|
| GARDAW     | ORLD<br>ravel Security     |
| Alerts     | ©_&<br>Check-In            |
| Countries  | My Trips                   |
| Factsheets | Q<br>My Profile            |
| Assistance | COVID-19<br>Special Report |

## **Installation and Login**

- Download the GardaWorld Travel Security app directly from the Apple Store or Google Play Store.
- The first time you use the app you will need to fill in your email (ID) and password. If you already have an account on <u>travelsecurity.garda.com</u> you need to use the same credentials.
- If you do not have an account, you need to create a new User following the steps identified in p.2 of this guide.

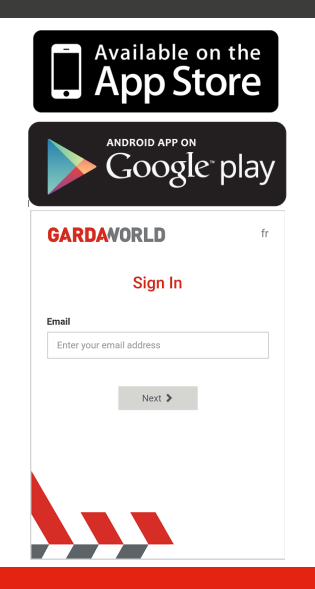

## **Important Message for Android Users**

• When installing or updating the app, you may get the following message:

#### **Mismatch of CPU Architecture**

- Click on the Get Crosswalk button
- You will be automatically sent to the Google Play Store
- Download the Crosswalk Project 64bit app

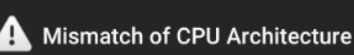

The Crosswalk Project Service must be updated to match the CPU architecture of the device. Please install it from the app store, then restart GardaWorld Travel Security.

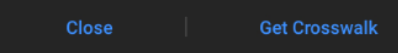

**Quick Start Guide** 

## **Register trips**

• You can register your trips directly from the app using MY TRIPS :

| My Trips                                  | + New Trip                              |
|-------------------------------------------|-----------------------------------------|
| Singapore: Singapore                      |                                         |
| 2020-2-17 → 2020-2-18                     | -11                                     |
| Laos: Vientiane                           | TRV                                     |
| 2020-2-16 → 2020-2-17                     |                                         |
| Map Satellite                             |                                         |
|                                           | Thatluang Square                        |
| Vien lane                                 | bone Road                               |
| ibassy 📾                                  |                                         |
|                                           |                                         |
| Google Map data 52020 Imagery 52020, CNES | Airbus, Maxar Technologies Terms of Use |
| Delete                                    | Edit                                    |
| 🖬 Laos: Nam Ngum Dam, Laos                | TRV                                     |
| 2020-2-14 → 2020-2-16                     |                                         |
| Laos: Luang Prabang                       | TRV                                     |
| 2020-2-11 → 2020-2-14                     |                                         |
| Cambodia: Krong Siem Reap                 | TRV                                     |
| 2020-2-8 → 2020-2-11                      |                                         |
| 🚍 Singapore: Singapore                    | TRV                                     |
| 2020 2 7 1 2020 2 0                       |                                         |

# Subscribe to Alerts (Email and/or Push Notifications)

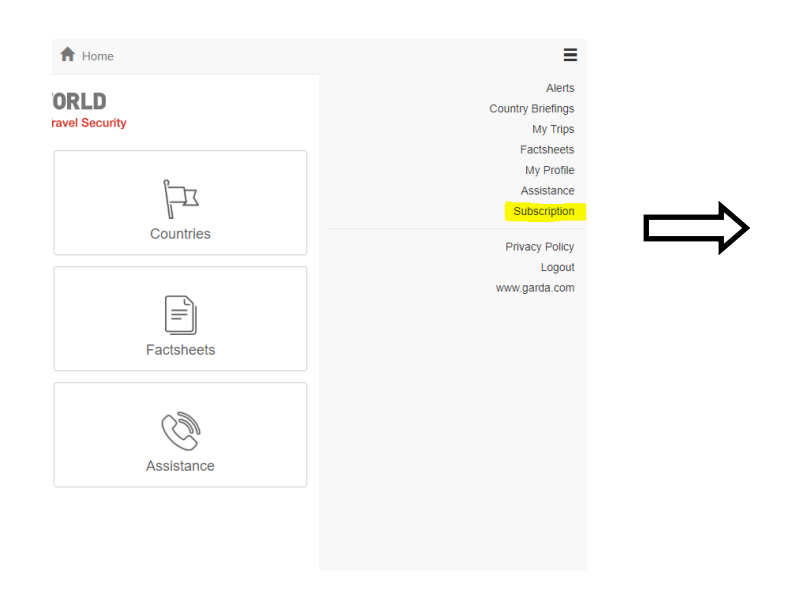

- You can subscribe to alerts directly from the app using SUBSCRIPTIONS
- You can start the subscription process by clicking on the new subscription button.

| Enter a name for this subscription,               | example: Franco | e - Med |
|---------------------------------------------------|-----------------|---------|
| Preferred language                                |                 |         |
| Select language                                   |                 |         |
| Countries*                                        |                 |         |
| Select countries                                  |                 |         |
| Ainimum severity*                                 |                 |         |
| Select minimal severity                           |                 | -       |
| All ×                                             |                 |         |
|                                                   |                 |         |
| An oubcutegones                                   |                 |         |
| requency*                                         |                 |         |
| Frequency*                                        |                 |         |
| -requency*<br>.ive                                |                 |         |
| <b>requency*</b><br>.ive □<br>)aily □<br>Veekly □ |                 |         |

**Quick Start Guide** 

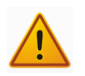

You must update the application on your Play Store / Apple Store to benefit from the new features below. Once updated, you must log out of the application and log in again.

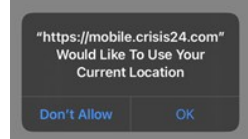

On iPhone: when this message pops up, press OK.

## Share a GPS location

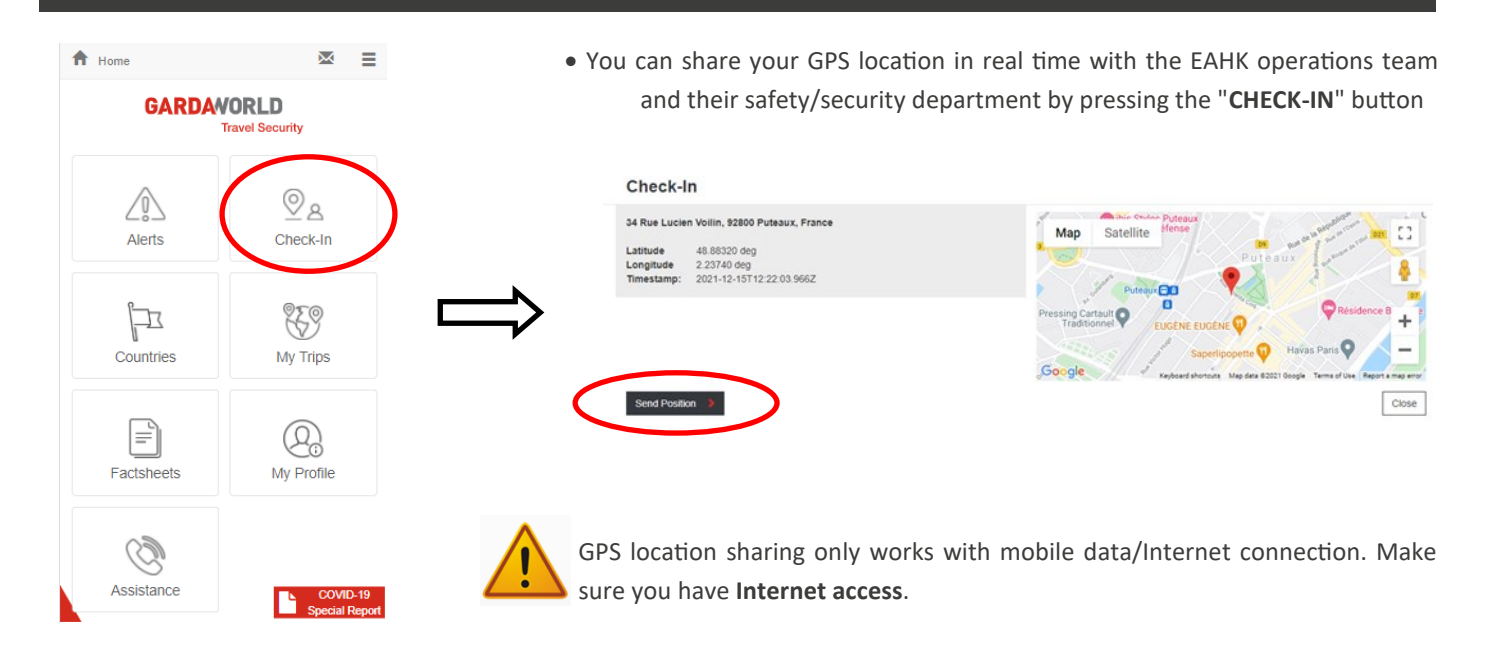

## **Receive mass communication messages**

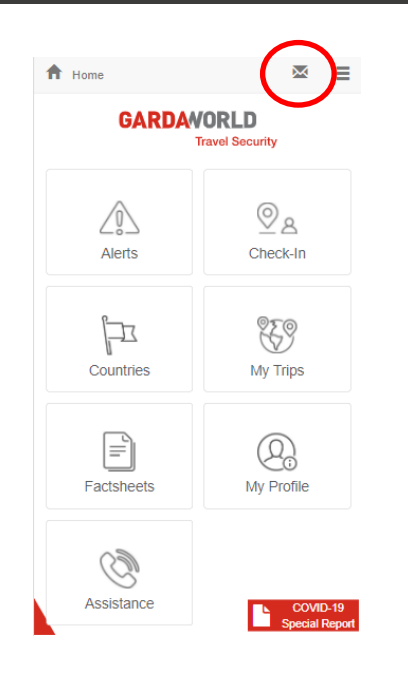

•

A Home  $\bowtie$ You can receive mass communication MES-SAGES directly on the application in push Communications mode. Garcia-Soria Débora - Test Crisis24 Thank you for the test 30/11/2021 13:17 Test Crisis24 Yes 30/11/2021 13:08 Garcia-Soria Débora - Test Crisis24 This is a test HELP You have two options for direct responses 30/11/2021 13:07 by pressing OK (positive) or HELP (negative). The decision makers will receive the answer on the platform.

Ξ